## How to Reset Apple ID Password

Step 1: Open Internet browser on your desktop and navigate to https://iforgot.apple.com

## Step 2: Enter your Apple ID and click NEXT

| nter your | Apple ID to get st | arted.             |        |
|-----------|--------------------|--------------------|--------|
|           |                    |                    |        |
|           | For                | got your Apple ID? |        |
|           |                    | Cance              | l Next |

Step 3: Choose to either reset your password from Email Authentication or to Answer Security Questions. If your email address you created the Apple ID is still valid choose **Email Authentication** and click **NEXT**.

| Answer security questions: To access your information, you will need to              | ms: To acce    |                                                              |                                                        |                   |
|--------------------------------------------------------------------------------------|----------------|--------------------------------------------------------------|--------------------------------------------------------|-------------------|
| answer the security question(s) provided when you originally created yo<br>Apple ID. | stion(s) provi | wer security questions<br>wer the security questio<br>le ID. | r information, you will n<br>hen you originally create | red to<br>ed your |

Step 4: You will now receive an **email** from Apple to reset your password. Click the link to be taken to the password reset page

Step 5: Enter your Apple ID as instructed

Step 6: Enter your **new password** where instructed and click **NEXT**.

You password has now been successfully reset and can be used on the iTunes and App stores on the iPad.